## Assignment 0 – Beginning your Webpage

## Due Feb 6 by 11:59pm

Step 1 – Pick a country & language

Step 2 – Go to wordpress.com

Step 3 – Click on the orange "Get Started" box

Step 4 – create a registration, username & login.

Be sure to use an email Please try to make your username transparent. If your name is already taken, you MUST incorporate your last name with other words such as "lehman" "spring2013" "339" or other markers that make it apparent to me that you are you!

Step 4 – pick a name for your blog.

This MUST include the name of your chosen language!!! If your chosen language is taken, use the language name and "lehman" "spring2013" or "339" to create a unique blog title.

You do NOT need to upgrade – we will be making basic websites that only require the tools available in the free version!

Step 5 – check your email for the confirmation from wordpress

Step 6 – visit your site to be certain it is there

Step 7 - email me at johnson.michelle.anne@gmail.com the link to your site